# **/ISUS® A7N8X Technical Updates**

This insert updates the specifications for the *A7N8X* motherboard. (Revisions refer to pages viii, ix, 14, 62 and 72 of the manual.)

### Technical Support (page viii)

Support Fax: +1-510-608-4555 General Support: +1-502-933-8713 Web Site: www.asus.com Support Email: tsd@asus.com

### ASUS COMPUTER GmbH (Germany & Austria)

Address:Harkortstr. 25, 40880 Ratingen, BRD, GermanyGeneral Fax:+49-2102-442066General Email:sales@asuscom.de (for marketing requests only)

# A7N8X specifications summary (page ix)

| СРИ    | Socket A for AMD Athlon XP/Athlon/Duron up to 2800+<br>333 MHz FSB Support                                                                                                    |
|--------|----------------------------------------------------------------------------------------------------|
|        |                                                                                                    |
| Memory | 3 x 184-pin DDR DIMM Sockets<br>Max. 3 GB unbuffered PC3200/2700/2100/1600 non-ECC<br>DDR RAM memory. Dual-Channel DDR400 support.<br>( <i>Visit ASUS website for latest qualified DDR400 module list.</i> ) |

## 2.5.3 Installing a DIMM (page 14)

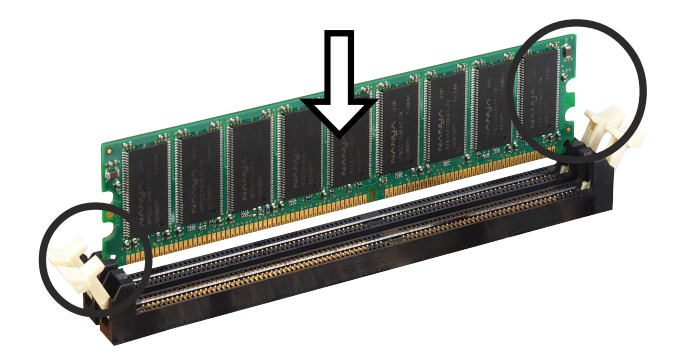

## 4.4.4 Power Management Setup (page 62)

### Automatic Power Up [Disabled]

This field sets to enable or disable the automatic power up.When [Enabled] the **Time (hh:mm:ss) of Alarm** field is enabled for input.

Configuration options: [Enabled] [Disabled]

### Time (hh:mm:ss) of Alarm 0:00:00

This field sets the time for automatic power up. Enter the hour, minute and second based on the 24 hour clock. The **Automatic Power Up** field must be enabled to use this feature.

## 5.3.2 Available Installation Menus (page 72)

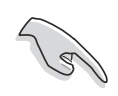

#### IMPORTANT!

- A. For Windows 98 users, perform the following steps before installing **NVIDIA nForce Drivers** from support CD.
  - 1. Create a new directory in your disc drive C: and name it "Win98SRC".
  - 2. Copy all the files (excluding sub-directories) from "\Win98" folder of the Windows 98 CD to "C:\Win98SRC" folder.
  - 3. When you install **NVIDIA nForce Drivers**, the system will ask for the "Windows 98 CD", set the directory to "C:\Win98SRC".
- B. For Windows 98 and Windows ME users, perform the following steps before installing the **Silicon Image Serial ATA Utility**. If you are not using Serial ATA devices, DO NOT install **Silicon Image Serial ATA Utility** or your system may become unstable.
  - 1. Connect the Serial ATA device.
  - 2. Install Silicon Image Serial ATA Utility from support CD.
  - 3. If you need to remove or disconnect any Serial ATA device, UNINSTALL **Silicon Image Serial ATA Utility** first.

#### For updated processor settings, visit the ASUS web site: www.asus.com.tw

SPECIFICATIONS AND INFORMATION CONTAINED IN THIS MANUAL ARE FURNISHEDFOR INFORMA-TIONAL USE ONLY, AND ARE SUBJECT TO CHANGE AT ANY TIME WITHOUT NOTICE, AND SHOULD NOT BE CONSTRUED AS A COMMITMENT BY ASUSTEK COMPUTER INC. ASUS ASSUMES NO RE-SPONSIBILITY OR LIABILITY FOR ANY ERRORS OR INACCURACIES THAT MAY APPEAR IN THIS MANUAL, INCLUDING THE PRODUCTS AND SOFTWARE DESCRIBED IN IT.

Copyright @ 2002 ASUSTeK COMPUTER INC. All Rights Reserved.

15-060179000